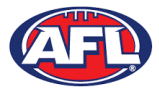

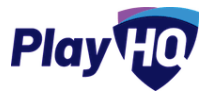

# **Participant Registration**

Players can register for the ANU Griffins using the URL for the club registration form. To begin click on the **Get started** button.

| Play HC Q Search                                             | Log in Sign up |
|--------------------------------------------------------------|----------------|
| Burleigh JAFC                                                |                |
| Register to Burleigh JAFC as a:                              |                |
| Season information<br>PlayH0 Test League - Season 2021, 2021 |                |
| PlayH0 Test League<br>10 Apr 2021 - 25 Sep 2021              |                |
| Get started →                                                |                |

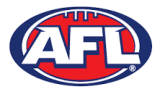

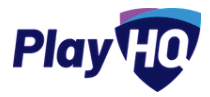

If you already have a PlayHQ account click on the **Log in** button or if you do not have an account click on the **Create an account** button.

| Play HO Q Search                        | Log in Sign up              |
|-----------------------------------------|-----------------------------|
| Burleigh JAFC                           |                             |
| Please log in with your PlayHQ account  |                             |
| Email*                                  |                             |
| tony.saunders@afl.com.au                |                             |
| Password*                               | I don't have an account yet |
| ••••••••••••••••••••••••••••••••••••••• | Create an account           |
| Log in                                  |                             |
| Forgot password?                        |                             |
|                                         |                             |

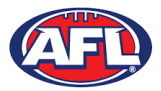

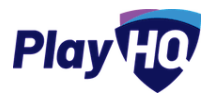

When you click on the **Create an account** button an information pop up will appear, click on the **Continue** button.

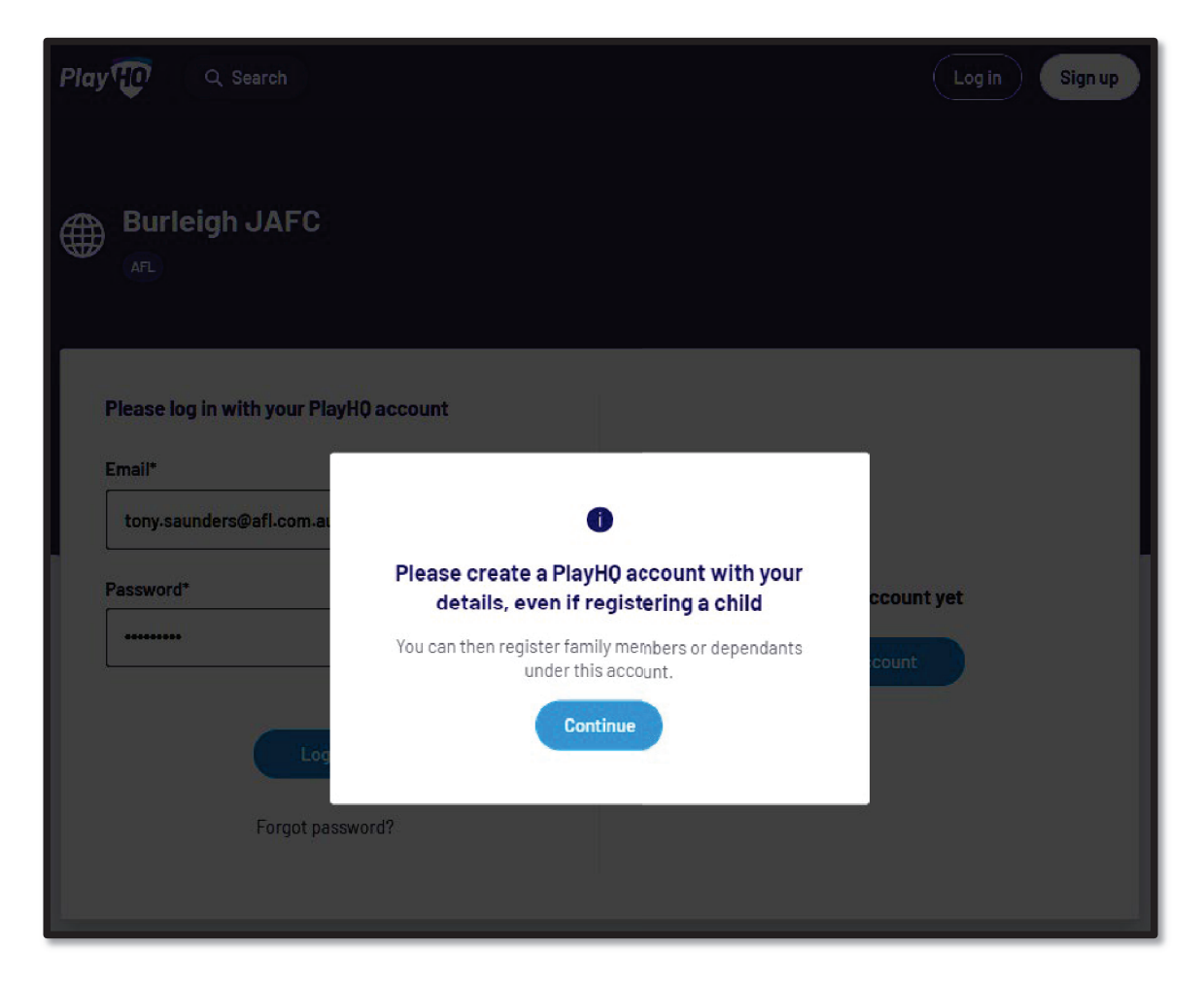

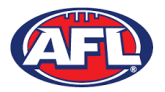

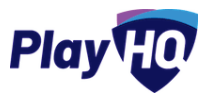

On the **Sign up to PlayHQ** page you need to complete all of the mandatory fields and click on the **Sign up** button. You will receive a confirmation email which will contain a link to return to the login page, then click on the **Log in** button.

| Sign up                                                                                                    | to Play                                                                                      |
|----------------------------------------------------------------------------------------------------|----------------------------------------------------------------------------------------------|
|                                                                                                    | 0                                                                                            |
| Please create a Pla<br>details, even if                                                                     | ayHO account with your<br>f registering a child                                              |
| You can then register fa<br>under t                                                                         | amily members or dependants<br>this account.                                                 |
| Your first name*                                                                                            | Your last name*                                                                              |
| Please type                                                                                                 | Please type                                                                                  |
| Your email*                                                                                                 |                                                                                              |
| tony.saunders@afl.com.au                                                                                    | u                                                                                            |
| Your mobile number*                                                                                         | 345 678                                                                                      |
| Set a password*                                                                                             |                                                                                              |
|                                                                                                    | ø                                                                                            |
| Password must meet ti<br>At least 1 upperc<br>At least 1 number<br>At least 1 special<br>Be at least 8 chai | the following requirements:<br>ease letter<br>r<br>I character (excluding + or =)<br>racters |
| By clicking Sign up, you a<br><u>Terr</u> s                                                                 | agree to our <u>Privacy Policy</u> and<br><u>ms of Use</u> .<br>Sign up                      |

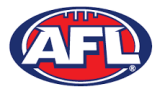

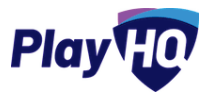

The first page of the registration form is the **Choose User** page where you will choose to register yourself. Click on the **Continue** button.

| lay to Q Search                                                            |                         |            | 🚺 Anthony 🗸       |
|----------------------------------------------------------------------------|-------------------------|------------|-------------------|
| Burleigh JAFC                                                              |                         |            |                   |
| ♡ PlayH0 Test League - Season 2021, 20                                     | 021, PlayHQ Test League |            |                   |
| Choose User Choose R                                                       | ole Participant Details | Fees       | Payment & Summary |
| Please choose who you would<br>I am registering myself<br>Anthony Saunders | d like to register      |            |                   |
| I am registering someone else                                              |                         |            |                   |
| <ul> <li>Register new family member or<br/>dependant</li> </ul>            | O Rebeca Saunders       | O Jodie Sa | aunders           |
|                                                                            | Continue →              |            |                   |
|                                                                            | Back                    |            |                   |

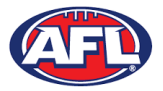

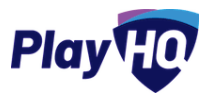

The next page of the registration form is the **Choose Role** page where you will choose to register as a player. Click on the **Continue** button.

Please note the Coach role will not be available and all Coaches and Assistant Coaches must register through the coachl.afl platform.

| Play 😲           | Q Search          |                                        |                                    |      | 🚺 Anthony 🗸       |
|------------------|-------------------|----------------------------------------|------------------------------------|------|-------------------|
| Burle            | igh JAFC          |                                        |                                    |      |                   |
| ♡ PlayH0<br>Choo | Test League - Sea | ason 2021, 2021, PlayHQ<br>Choose Role | Test League<br>Participant Details | Fees | Payment & Summary |
| Registe          | r as a:           |                                        |                                    |      |                   |
| ළ                | Player            |                                        |                                    |      | 0                 |
| 2 <u>9</u>       | Team Manage       |                                        |                                    |      | 0                 |
| ළ                | Volunteer         |                                        |                                    |      | 0                 |
|                  |                   |                                        | Continue →<br>Back                 |      |                   |

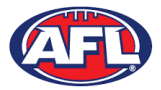

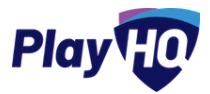

The next page of the registration form is the **Participant Details** page where you must complete all of the mandatory fields. Click on the **Save and Continue** button at the bottom of the page.

| Burleigh JAFC     Image: State of birth*     PlayH0 Test League - Season 2021, 2021, PlayH0 Test League     Choose User   Choose Role   (Player)     Participant Details     First name*     Last name*     Please enter     Preferred name   Gender*     Please enter     Please enter | Q Search                                                                                   |                     |      | Anthony •         |
|----------------------------------------------------------------------------------------------------|--------------------------------------------------------------------------------------------|---------------------|------|-------------------|
| <ul> <li>◇ PlayH0 Test League - Season 2021, 2021, PlayH0 Test League</li> <li>Choose User Choose Role (Player) Participant Details Fees Payment &amp; Summary</li> <li>Participant Details</li> <li>First name* Last name*</li> <li>Please enter Please enter</li> <li>Preferred name Gender*</li> <li>Please enter Please select ✓</li> <li>Date of birth* Country of birth*</li> </ul>                                                                                                    | Burleigh JAFC                                                                              |                     |      |                   |
| Construction   Participant Details   First name*   Please enter   Preferred name   Gender*   Please enter   Date of birth*   Country of birth*   Australia   VYVY                                                                                                    | PlayH0 Test League - Season 2021, 2021, PlayH0 Test League Choose User Choose Role Particl | jue<br>pant Details | Fees | Pavment & Summary |
| Participant Details     First name*     Please enter     Preferred name     Gender*     Please enter     Please enter     Please enter     Date of birth*     Country of birth*     Australia                                                                                                    | (Player)                                                                                   |                     |      |                   |
| First name*     Last name*       Please enter     Please enter       Preferred name     Gender*       Please enter     Please select       Date of birth*     Country of birth*                                                                                                    | Participant Details                                                                        |                     |      |                   |
| Please enter     Piease enter       Preferred name     Gender*       Please enter     Please select       Date of birth*     Country of birth*                                                                                                    | First name*                                                                                | Last name*          |      |                   |
| Preferred name     Gender*       Please enter     Please select       Date of birth*     Country of birth*                                                                                                    | Please enter                                                                               | Please enter        |      |                   |
| Preferred name     Gender*       Please enter     Please select       Date of birth*     Country of birth*                                                                                                    |                                                                                            |                     |      |                   |
| Please enter     Please select     ~       Date of birth*     Country of birth*                                                                                                    | Preferred name                                                                             | Gender*             |      |                   |
| Date of birth* Country of birth*                                                                                                    | Please enter                                                                               | Please select       |      | U                 |
| Date of birth* Country of birth*                                                                                                    |                                                                                            |                     |      |                   |
|                                                                                                    | Date of birth*                                                                             | Country of birth*   |      |                   |
| Australia                                                                                                    |                                                                                            | Australia           |      | ~ )               |

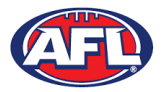

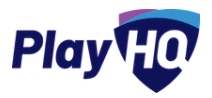

At this point the PlayHQ platform will run its **Profile Matching** process - this will identify your profile if you were registered last year with FootyWeb.

For next steps if a profile match is found please refer to the **Participant Registration – Profile Matching** section in this guide.

For next steps if a profile match is found and you are trying to register with a different club than the last club you were registered with please refer to the **Participant Registration – Profile Matching** and **Participant Registration – Request Transfer** sections in this guide.

If no profile match is found you will move to the **Fees** page of the registration form. A summary of the fees payable will equal zero as well as the checkbox to receive offers which is optional and the checkbox for the terms and conditions which is mandatory. **YOU WILL NOT PAY REGISTRATION FEES VIA PLAYHQ.** Click on the **Continue** button.

| ⊕ | Burleigh JAF                                | C                                                                                             |                                                                     |                                                             |                        |
|---|---------------------------------------------|-----------------------------------------------------------------------------------------------|---------------------------------------------------------------------|-------------------------------------------------------------|------------------------|
| F | ∋ PlayHQ Test League -                      | Season 2021, 2021, PlayH                                                                      | Q Test League                                                       |                                                             |                        |
|   | Choose User                                 | Choose Role<br>(Player)                                                                       | Participant Details                                                 | Fees                                                        | Payment & Summary      |
| 1 | ees                                         |                                                                                               |                                                                     |                                                             |                        |
|   | DESCRIPTION                                 |                                                                                               |                                                                     |                                                             | PRICE                  |
|   | PlayH() Fee 😰                               |                                                                                               |                                                                     |                                                             | A\$3.00                |
|   | Association Player Re<br>PlayH0 Test League | egistration Fee                                                                               |                                                                     |                                                             | A\$100.00              |
|   | Club Player Registrat<br>Burleigh JAFC      | ion Fee                                                                                       |                                                                     |                                                             | A\$250.00              |
|   |                                             |                                                                                               |                                                                     | Sub-T                                                       | Total <b>A\$353.00</b> |
|   | By regist<br>governin                       | tering you may receive co<br>Ig bodies regarding your p                                       | mmunications from Burle<br>participation.                           | igh JAFC, PlayH0 Test Leac                                  | gue and                |
|   | I agro<br>AFL<br>acco                       | ee to receive offers from<br>clubs, affiliates and partn<br>rdance with the <u>AFL Priv</u> ; | the program/competition<br>lers, my local league and<br>acy Policy. | n organisers and from the A<br>club and other third parties | NFL,<br>s în           |
|   | By tic<br>and a                             | cking this box, I acknowle<br>agree to abide by the gove                                      | edge I have read the <u>term</u><br>erning bodies' rules, and d     | s and conditions, underst<br>competition by-laws.           | tand                   |
|   |                                             |                                                                                               | Continue $\rightarrow$                                              |                                                             |                        |
|   |                                             |                                                                                               | Back                                                                |                                                             |                        |

AFL Community Football Club Admin PlayHQ User Guide

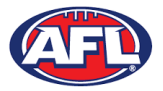

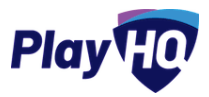

The last page of the registration form is the **Payment & Summary** page where you will not need to enter any payment details.

Click **Submit Registration** to finalise your registration with the ANU Griffins.

| Burleigh J              | AFC                           |                 |                                |                        |           |           |
|-------------------------|-------------------------------|-----------------|--------------------------------|------------------------|-----------|-----------|
| ♡ PlayHQ Test Leag      | jue - Season 2021, 2021, Plaj | yHQ Test League |                                |                        |           |           |
| Choose User             | Choose Role<br>(Player)       | Participan      | t Details                      | Fees                   | Payment 8 | & Summary |
| Payment                 |                               |                 | Order su                       | mmary                  | Ωtv.      | Total     |
| Credit/Debit Card       | ured with SSL encryption.     |                 | PlayH0 Fee                     |                        | 1         | A\$3.00   |
| Card number*            | 34                            |                 | Association<br>PlayH0 Test Lea | Player Registration Fe | e 1       | A\$100.00 |
| Card Expiry*            | CVC* 🛛                        |                 | Club Player I<br>Burleigh JAFC | Registration Fee       | 1         | A\$250.00 |
| MM / YY                 | CVC                           |                 |                                |                        | Total     | A\$353.00 |
| Billing Address         |                               |                 | Vouchers                       |                        |           |           |
| Address*                |                               |                 | Enter a                        | voucher code           |           | Apply     |
| e.g. Apt 5, 100 Smi     | ith St                        |                 | <u>l havea go</u>              | overnment voucher      |           |           |
| Suburb*                 |                               |                 |                                |                        |           |           |
| неаse type              |                               |                 |                                |                        |           |           |
| State*<br>Please Select | v Postcoo                     | ie*<br>e type   |                                |                        |           |           |
| C                       | onfirm purchase $\rightarrow$ |                 |                                |                        |           |           |

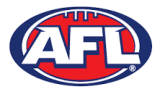

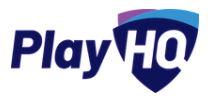

When the registration is completed the successful registration page will appear and you will also be sent a confirmation email and invoice email.

This page will also give you the option to **Go to My Account** to view your profile or **Register another participant**.

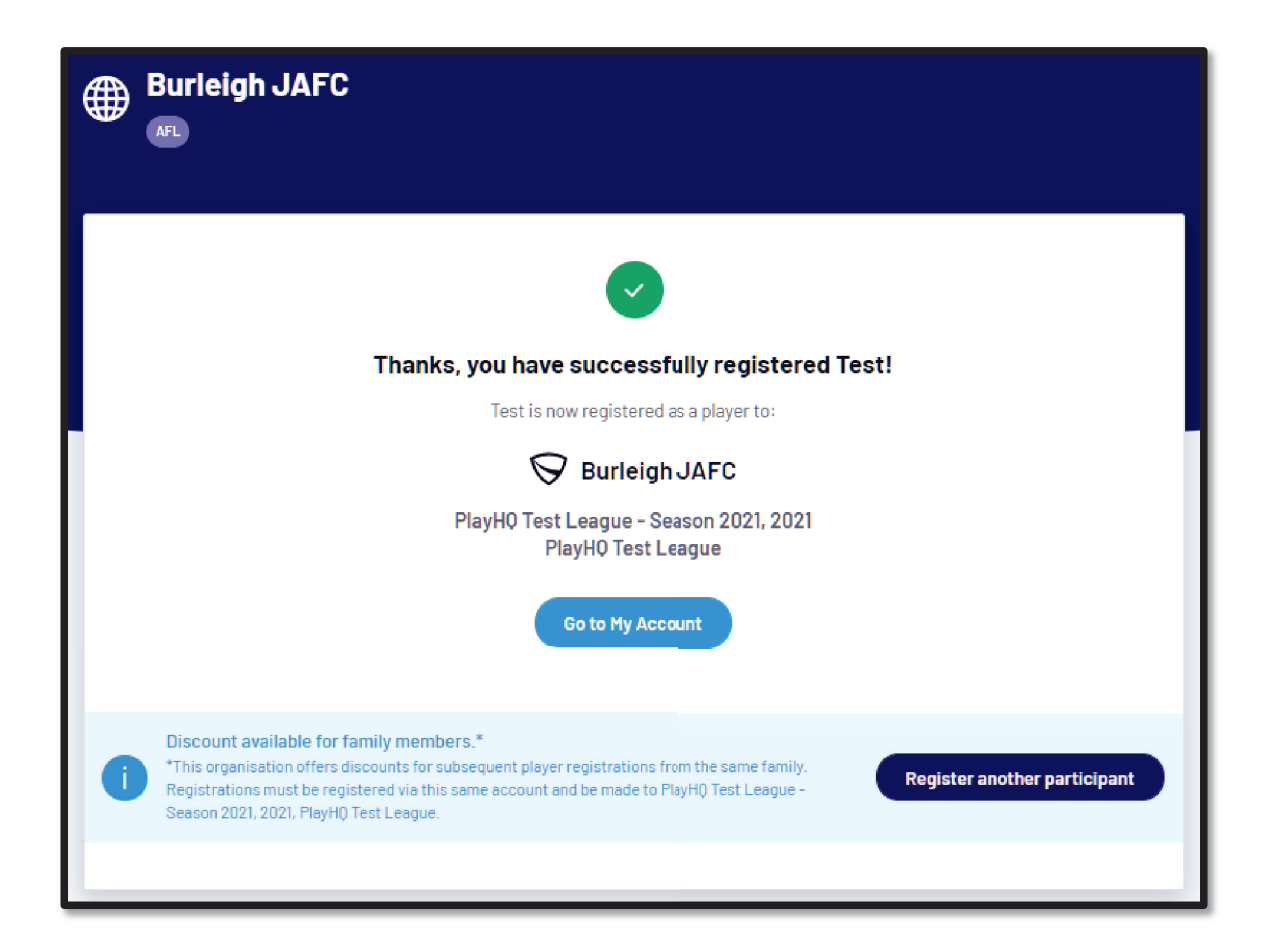

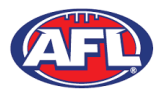

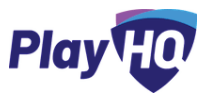

#### **Profile Matching**

When you register, a check will occur that will find any other PlayHQ profile that has matching **First Name, Last Name, Date of Birth, Gender** plus one of **Postcode**, **Mobile Phone Number** or **Organisation of Registration**. If any profiles return as a match, they will be shown on a new registration step called '**Claim Profiles**'.

A check will also occur to find a profile for you that have been loaded into PlayHQ from another competition software provider, these would be called '**Orphaned**' profiles. In this instance when one of these profiles is claimed all your previous history would be added to your profile.

Matching profiles will fall in to one of three categories:

- Profiles that don't require verification
- Profiles that require verification
- Profiles that can't be claimed and merged

All profiles that don't require verification can automatically be claimed and merged by you.

When you click the '**Verify Profile**' button for any profile in the second category, an email with a verification code will be sent to the email address attached to that profile. You must enter the verification code in order to claim the profile initiate a merge for that profile.

All profiles that fall into the third category require you to contact support in order to proceed with their merge.

Matching profiles must be claimed and merged by you before you are able to continue on with your registration process.

When you have completed the **Choose User**, **Choose Role** and **Participant Details** section of the registration form the **Profile Matching** process will begin.

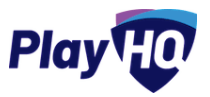

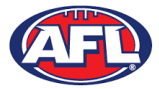

#### Participant Registration - Profile Matching (cont)

#### Profiles that don't require verification

The example below is for a player trying to register using the same email address. To continue you would click on the **Claim Profile** button.

| Burleigh J <i>i</i>                                                                                                | AFC                                                                            |                                                     |                                                     |                                         |                                                     |
|----------------------------------------------------------------------------------------------------|--------------------------------------------------------------------------------|-----------------------------------------------------|-----------------------------------------------------|-----------------------------------------|-----------------------------------------------------|
| ♡ PlayH0 Test Leag                                                                                                 | ue - Season 2021, 20                                                           | 21, PlayHQ Test Leagu                               | e                                                   |                                         |                                                     |
| Choose User                                                                                                    | Choose Role<br>(Player)                                                        | Participant Details                                 | Claim Profiles                                      | Fees                                    | Payment & Summary                                   |
| Claim Profiles<br>PlayHQ has found one<br>not be able to continu<br>registering with,<br>Profiles found with the s | or more duplicate p<br>ie with registration u<br>same email address <b>(</b> ) | rofiles that match the c<br>ntil each duplicate pro | details you have provide<br>file is claimed and men | ed for the registe<br>ged with the prof | ring participant. You will<br>ile you are currently |
| Anthony S<br>Last registrat<br>Player, 2021, J                                                                     | aunders<br><sup>tion:</sup><br>Aspley JAFC                                     |                                                     | aksaunders@i                                        | primus.com.au                           | Claim Profile                                       |

The profile would change to claimed and you will be able to proceed with the registration.

| Burleigh J <i>4</i>                                                                   | AFC                                                          |                                                   |                                                    |                                               |                                               |
|---------------------------------------------------------------------------------------|--------------------------------------------------------------|---------------------------------------------------|----------------------------------------------------|-----------------------------------------------|-----------------------------------------------|
| ♀ PlayH() Test Leagu<br>Choose User                                                   | ue – Season 2021, 20<br>Choose Role<br>(Player)              | 21, PlayHQ Test Leagu                             | e<br>Claim Profiles                                | Fees                                          | Payment & Summary                             |
| Claim Profiles<br>PlayHQ has found one<br>not be able to continu<br>registering with. | or more duplicate p<br>e with registration u                 | rofiles that match the<br>ntil each duplicate pro | details you have provid<br>file is claimed and mer | ed for the registerin<br>ged with the profile | ig participant. You will<br>you are currently |
| Profiles found with the s                                                             | ame email address <b>(</b><br>aunders<br>ion:<br>Ispley JAFC |                                                   | aksaun                                             | ders@iprimus.com.au                           | Claimed 🕑                                     |

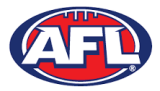

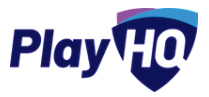

#### Profiles that require verification

The example below is for a player trying register as a new participant using a different email address. To continue you would click on the **Verify Email** button.

| Burleigh J                                                                                                    | AFC                                                                                                    |                                                    |                                                             |                                                                 |                                                                          |
|----------------------------------------------------------------------------------------------------|----------------------------------------------------------------------------------------------------|----------------------------------------------------|-------------------------------------------------------------|-----------------------------------------------------------------|--------------------------------------------------------------------------|
| ♡ PlayH0 Test Leag                                                                                                    | ue - Season 2021, 20                                                                                          | )21, PlayHQ Test Leagu                             | e                                                           |                                                                 |                                                                          |
| Choose User                                                                                                    | Choose Role<br>(Player)                                                                                       | Participant Details                                | Claim Profiles                                              | Fees                                                            | Payment & Summary                                                        |
| Claim Profiles<br>PlayH0 has found one<br>not be able to continu<br>registering with.<br>Profiles found with unwe<br><u>Rest registrat</u><br>Player, 2021, | e or more duplicate p<br>ue with registration t<br>erified email address<br>aunders<br>tion:<br>Burleigh JAFC | rofiles that match the<br>intil each duplicate pro | details you have provi<br>file is claimed and me<br>ad***** | ded for the register<br>rged with the profi<br>******@afibj.com | ing participant, You will<br>le you are currently<br><b>Verify Email</b> |

An email is sent with a verification code which needs to be entered and click on the **Claim Profile** button.

| Burleigh J/                                                                            | AFC                                             |                                                       |                                                     |                                           |                                                   |
|----------------------------------------------------------------------------------------|-------------------------------------------------|-------------------------------------------------------|-----------------------------------------------------|-------------------------------------------|---------------------------------------------------|
| ♥ PlayHQ Test Leag Choose User                                                         | ue - Season 2021, 20<br>Choose Role<br>(Player) | 021, PlayHQ Test League                               | Claim Profiles                                      | Fees                                      | Payment & Summary                                 |
| Claim Profiles<br>PlayHQ has found one<br>not be able to continue<br>registering with. | or more duplicate p<br>e with registration t    | rofiles that match the d<br>Intil each duplicate prof | etails you have provide<br>ille is claimed and merç | d for the register<br>led with the profil | ing participant, You will<br>le you are currently |
| Anthony S<br>Last registrat<br>Player, 2021, I                                         | aunders<br>ion:<br>Burleigh JAFC                |                                                       | ad*******                                           | ****@aflbj.com                            | Verify Email                                      |
| Please enter the v<br>Verification Code                                                | erification code tha                            | t we have sent to ad****<br>Claim I                   | @aflbj.com<br>Profile Re-send                       | d Code                                    |                                                   |

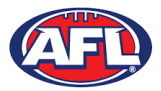

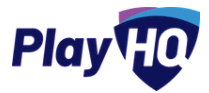

# Participant Registration - Profile Matching (cont)

The profile would change to claimed and you would be able to proceed with the registration.

| Burleigh J/                                                                                                    | AFC                                                                |                                                       |                                                    |                                                 |                                               |  |
|----------------------------------------------------------------------------------------------------|--------------------------------------------------------------------|-------------------------------------------------------|----------------------------------------------------|-------------------------------------------------|-----------------------------------------------|--|
| ີ ♡ PlayHQ Test Leag                                                                                               | ue - Season 2021, 20                                               | 121, PlayH() Test League                              | 2                                                  |                                                 |                                               |  |
| Choose User                                                                                                    | Choose Role<br>(Player)                                            | Participant Details                                   | Claim Profiles                                     | Fees                                            | Payment & Summary                             |  |
| Claim Profiles<br>PlayHQ has found one<br>not be able to continu<br>registering with.<br>Profiles found with the s | or more duplicate p<br>we with registration u<br>ame email address | rofiles that match the d<br>intil each duplicate prof | letails you have provid<br>file is claimed and mer | ded for the registerin<br>rged with the profile | ig participant, You will<br>you are currently |  |
| Anthony S<br>Last registrat<br>Player, 2021, I                                                                     | aunders<br><sup>ion:</sup><br>Burleigh JAFC                        |                                                       | tony                                               | ∕.s≆unders@afl.com.au                           | Claimed 🥑                                     |  |

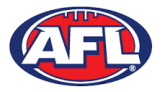

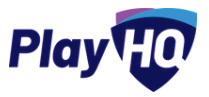

#### Profiles that can't be claimed and merged

The example below a player is trying register as a new participant using a different email address but they do not have access to the old email address. You would click on the **Contact Support** button to receive assistance from PlayHQ Support.

| Burleigh J <i>I</i>                                                                                                    | AFC                                                                                                    |                                                       |                                                           |                                                            |                                                                  |
|----------------------------------------------------------------------------------------------------|----------------------------------------------------------------------------------------------------|-------------------------------------------------------|-----------------------------------------------------------|------------------------------------------------------------|------------------------------------------------------------------|
| ♡ PlayH0 Test Leagu<br>Choose User                                                                                                    | Le - Season 2021, 20<br>Choose Role<br>(Player)                                                         | 021, PlayHQ Test League                               | Claim Profiles                                            | Fees                                                       | Payment & Summary                                                |
| Claim Profiles<br>PlayHQ has found one<br>not be able to continue<br>registering with.<br>Profiles found with unver<br>Anthony Sa<br>Last registrat<br>Player, 2021, f | or more duplicate p<br>e with registration u<br>rified email address<br>aunders<br>ion:<br>aundegh JAFC | rofiles that match the d<br>intil each duplicate prof | letails you have provide<br>ile is claimed and mere<br>to | ed for the registeri<br>ged with the profil<br>@afl.com.au | ing participant. You will<br>e you are currently<br>Verify Email |
|                                                                                                    | If you nee                                                                                              | id assistance to claim these<br>Contact Su            | e profiles, please contact                                | support.                                                   |                                                                  |
|                                                                                                    |                                                                                                    | Contine                                               | ue →                                                      |                                                            |                                                                  |
|                                                                                                    |                                                                                                    | Bac                                                   | ck                                                        |                                                            |                                                                  |

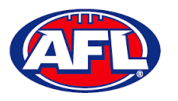

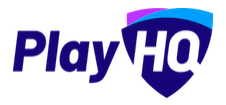

# **Request Transfer**

When you have completed the **Participants Details** page if a profile match is found and you are trying to register to a different **Club** than the last **Club** you were registered with, the **Request a Transfer** pop up box will appear, click on the **Get Started** button.

| First name*                            |                                                                                 | Last name*                                                                      |
|----------------------------------------|---------------------------------------------------------------------------------|---------------------------------------------------------------------------------|
| tony                                   |                                                                                 | saunders                                                                        |
| Relationship*                          |                                                                                 | Email*                                                                          |
| father                                 |                                                                                 | noemail@email.com                                                               |
| ······································ | O Request a Transf<br>You're attempting to reineed to submit a transf<br>Cancel | er<br>gister to a new club. You will<br>er request to proceed.<br>Get Started → |

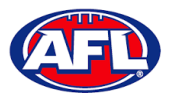

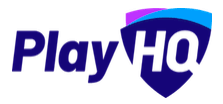

# Transfers & Permits - Request Transfer (cont)

On the **Transfer Request** page the **Season Information** will be displayed as well as information about **What Happens Next**, click on the **Submit Transfer Request** button.

| Kenmore JAFC                                                                                           |  |  |  |  |  |
|----------------------------------------------------------------------------------------------------|--|--|--|--|--|
| AFL AFL                                                                                                |  |  |  |  |  |
|                                                                                                    |  |  |  |  |  |
|                                                                                                    |  |  |  |  |  |
| Transfer Request                                                                                       |  |  |  |  |  |
|                                                                                                    |  |  |  |  |  |
| Season Information                                                                                     |  |  |  |  |  |
| 2021 Season, 2021                                                                                      |  |  |  |  |  |
| Test Football League (TFL)                                                                             |  |  |  |  |  |
| 01 Jun 2021 - 30 Jun 2021                                                                              |  |  |  |  |  |
| What Happens Next                                                                                      |  |  |  |  |  |
| If you proceed and submit a transfer request:                                                          |  |  |  |  |  |
| Your request will be reviewed by your current club, new club and association(s),                       |  |  |  |  |  |
| You will receive a notification indicating whether your request was approved or declined. If approved: |  |  |  |  |  |
| Your registration to your current club will be cancelled,                                              |  |  |  |  |  |
| You will be asked to complete your registration to your new club.                                      |  |  |  |  |  |
|                                                                                                    |  |  |  |  |  |
| Submit Transfer Request →                                                                              |  |  |  |  |  |
| Cancel                                                                                                 |  |  |  |  |  |
|                                                                                                    |  |  |  |  |  |

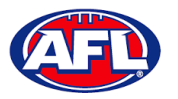

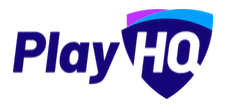

# Transfers & Permits - Request Transfer (cont)

You will be taken to the **Your transfer request has been submitted successfully** page and will also receive a **Transfer Request Submitted** email.

This page will also give you the option to **Go to My Account** to view your profile or **Register another participant**.

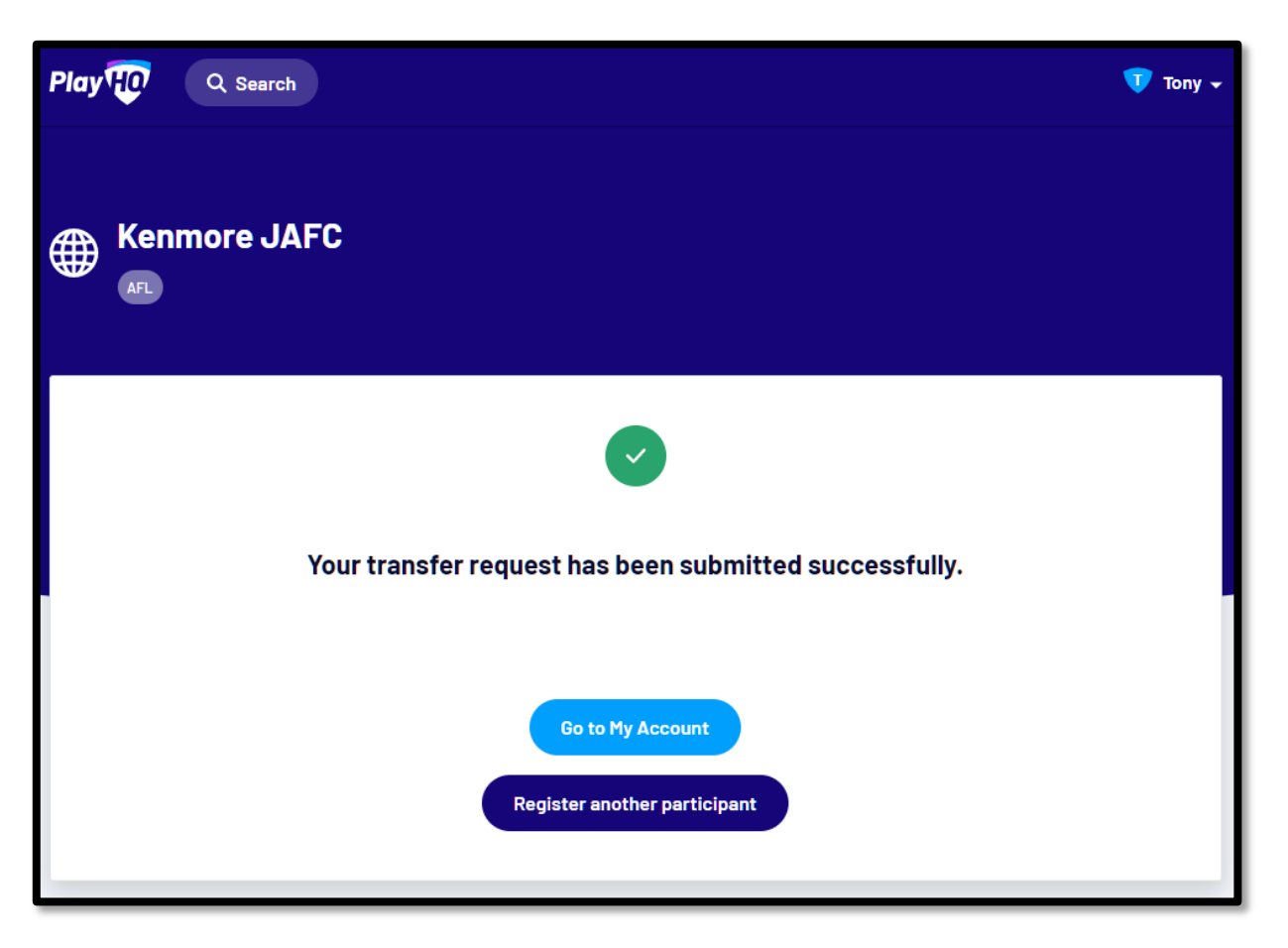

When the **Transfer** has been approved by all organisations (source club, source association, destination association & destination club) you will receive an email notification with a link to take you back to the destination club registration form and you will need to complete the **Fees** and **Payments & Summary** sections.